# eGiving - Vanco Mobile - Google Play Store

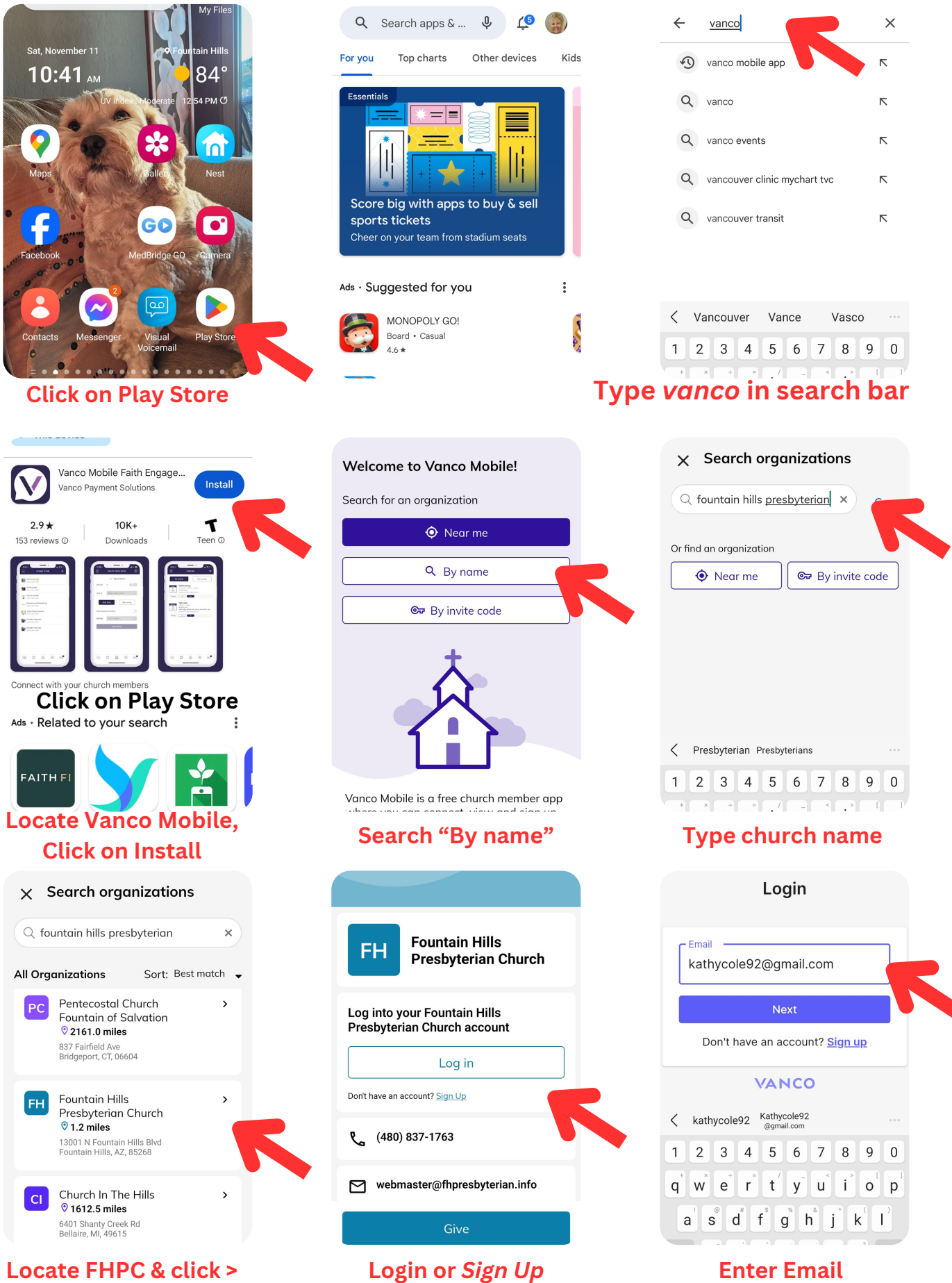

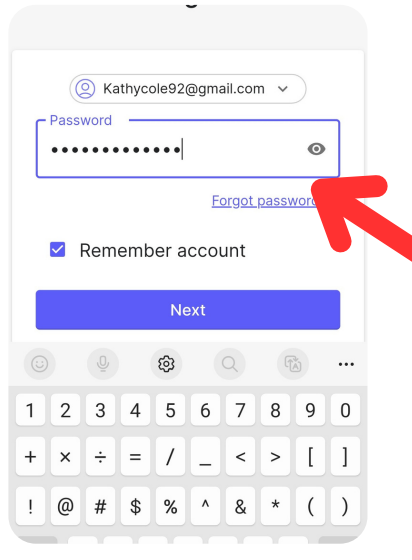

#### **Enter Password**

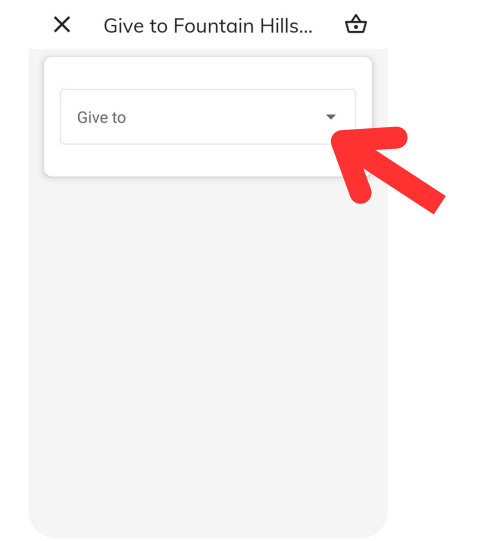

#### **Click down arrow**

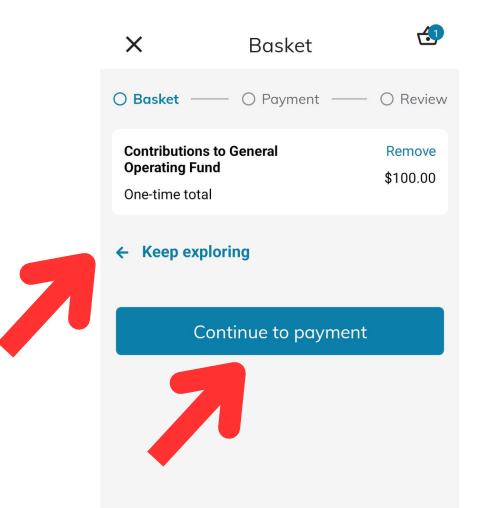

Add other donations or continue to payment

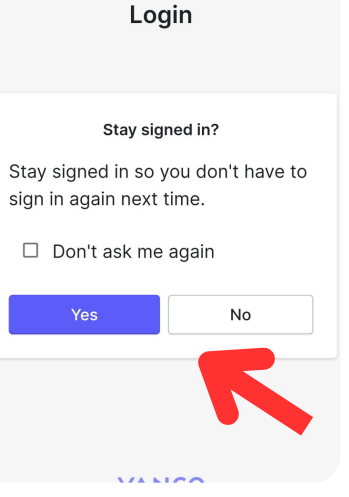

### This is optional

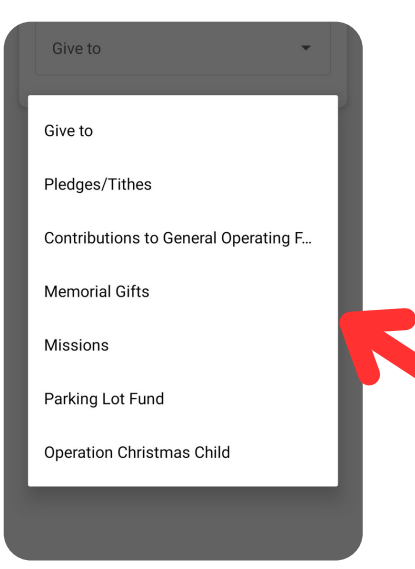

#### **Select Fund**

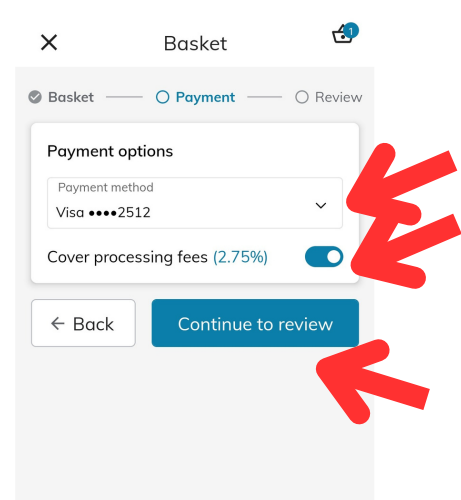

#### Click down-arrow to select payment & option to cover fees

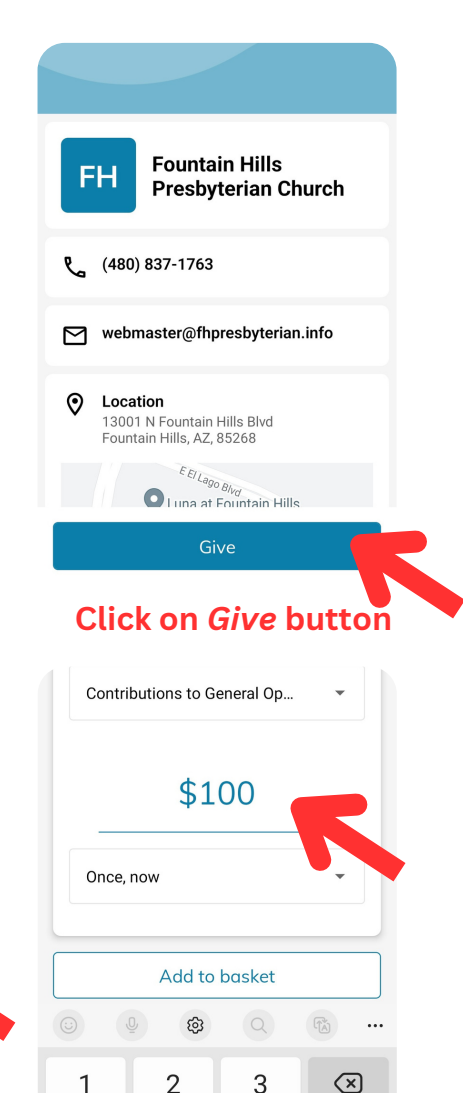

## Enter amount & add to basket

6

a

Done

5

Q

4

7

| Summary                                       |                                                |          |
|-----------------------------------------------|------------------------------------------------|----------|
| Contributio<br>Operating                      | ons to Gener<br>Fund                           | ral      |
| One-time tot                                  | al + 2.75%                                     | \$102.75 |
| Payment me                                    | thod                                           |          |
| Visa ending i                                 | n 2512                                         |          |
| Your receipt v<br>account ema<br>kathycole92( | will be sent to y<br>il address:<br>@gmail.com | rour     |
|                                               | Subr                                           | nit      |

## Click on Submit button